## 教务系统任课教师提交成绩更正申请流程

【教师空间】-【成绩录入与维护】-点课程对应的学生 【总人数】-学生列表中,学生姓名最后一列【申请更正】 点击"更正",说明相关原因、更正后分数-提交。提交后请 联系教学秘书老师审核。如下图:

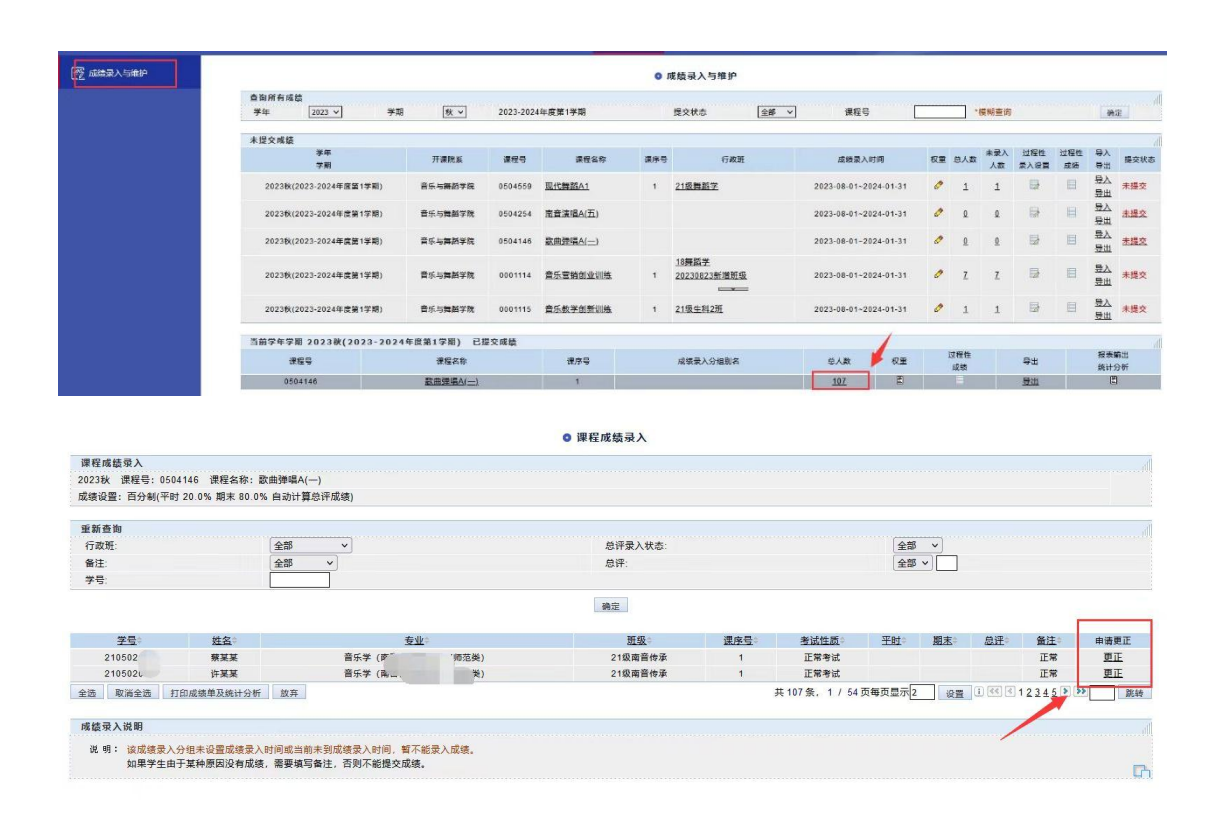

任课老师提交后,提醒【教学秘书审核】-教学秘书审 核并提交【教学院长审核】,同时提醒教学院长审核,审核 后提交【教务处成绩管理员审核】-提交【教务处分管领导 审核】,审核流程结束后,即可完成成绩更正。

## 教学秘书、教学院长审核位置:

教务系统【成绩管理】-【成绩更正审批】-选中对应申

## 请【更正项】进行审核,审核通过后填写【审批意见】选择 【审批状态】-【确定】。具体如下图:

|                             |              | 金部 = 系统管理 = 学籍子系统 = 成绩子系统 = 成学运行子系统 = 考试子系统 = 质量监控子系统 = 败师空间 = 公共信息 = |            |                          |                 |  |
|-----------------------------|--------------|-----------------------------------------------------------------------|------------|--------------------------|-----------------|--|
| 2024年07日17日 周二              |              |                                                                       |            |                          |                 |  |
| 2024夏季学期 第1周                |              |                                                                       |            | <ul> <li>成绩更正</li> </ul> |                 |  |
| 选课管理 🔺                      |              |                                                                       |            |                          |                 |  |
| 课程考试管理                      | 开课院系         | 兰州大学                                                                  | ~          | 学年学期                     | 全部 🗸 全部 🗸       |  |
|                             | 课程号          |                                                                       |            | 申请人                      |                 |  |
| 编考管理                        | 审批步骤         | 2-教务处成绩管理员审批 >                                                        |            | 审批状态                     | 待审批 🗸           |  |
| ,成绩管理                       |              |                                                                       |            | 查询 输出Excel               |                 |  |
| • 成绩录入分组                    |              |                                                                       |            |                          |                 |  |
| ·成绩录入时间                     |              | 四月 湖田友政                                                               |            | a)-14-55 (500            | 南正法             |  |
| · 成绩维护                      | - 71 SK05.5% | L'5 INTE DIFF                                                         | 中国人 子与     |                          | 更正频             |  |
| • 前期成绩维护                    | □ ¥院         | 中国                                                                    | \$ 320 010 | 正常考试 成绩录入错误、录入遗漏         | 期末=87.0 总评=87.0 |  |
| · 成绩需要                      | □            | 中国                                                                    | 320 . 150  | 正常考试 成绩录入错误、录入遗漏         | 期末=84.0 总评=84.0 |  |
| - 体计查询                      | 〇 一 学院       | 1 中国 100                                                              | 320 3281   | 正常考试 成绩录入错误、录入遗漏         | 期末=87.0 总评=87.0 |  |
| · 细考成绩维护                    | 「「」」を院       | ÷                                                                     | 3. 231     | 正常考试 成绩录入错误、录入遗漏         | 期末=86.0 总评=86.0 |  |
| • 调整成绩委入分组                  | □院 1 7       | +L                                                                    | 320 811    | 正常考试 成绩录入错误、录入遗漏         | 期末=85.0 总评=85.0 |  |
| • 静态查询页面生成                  |              | 普通                                                                    | 3201 30    | 正常考试 试卷漏判、错判、计分错误        | 期末=85.0 总评=89.0 |  |
| • 成绩修改权限                    |              | 中国                                                                    | 320. 51    | 正常考试 试卷漏判、错判、计分错误        | 期末=80.0 总评=80.0 |  |
| • 成绩更正审批                    | 割除 审批意见      | 审批状态 批准 🖌 确定                                                          |            |                          | 共7条,1/1页每       |  |
| ·成绩查询设置                     |              |                                                                       |            |                          |                 |  |
| <ul> <li>特殊成绩处理</li> </ul>  | 审批步骤设置       |                                                                       |            |                          |                 |  |
| <ul> <li>按学生维护成绩</li> </ul> | 共 步(包含教师申请)  | 添加                                                                    |            |                          |                 |  |
| • 过程性成绩维护                   | 优先级          | 步骤名称                                                                  | 说明         |                          | 用户角色            |  |